# **MF\_VELUX** Leistungskatalog

Der Leistungskatalog MF\_VELUX enthält ca. 500 Leistungen zu VELUX Dachfenstern, Lichtkuppeln und deren Zubehör. Er wird mit der MF\_Dach-Programminstallation aufgespielt und überschreibt dabei ältere Versionen ohne Rückfrage!

#### Zugehörige Dateien

Der MF\_VELUX-Leistungskatalog besteht aus den Dateien

- MF\_VELUX.POS (Leistungstexte mit Stücklisten und Arbeitszeiten)
- MF\_VELUX.LST (Gruppierung der Leistungstexte (Strukturbaum)
- MF\_VELUX.MAT (Materialdatei mit Original-VELUX-Artikelnummern)
- Positionsgrafiken

#### Anpassung

Bevor Sie den MF\_VELUX-Leistungskatalog nutzen, sollten Sie ihre Artikelpreise und Ihren Stundenverrechnungssatz einrechnen. Gehen Sie hierzu wie folgt vor:

- 1. Öffnen Sie das Programm MF Material
- 2. Öffnen Sie die Materialdatei MF\_VELUX.MAT
- 3. Im Menü Preisbildung alle wählen und mit Ihrem Rabattsatz vom Brutto ins Netto rechnen

| Rabattierung Artikelnummern X                                 |                |                  |                                                   |                                                           |                          |  |  |  |  |
|---------------------------------------------------------------|----------------|------------------|---------------------------------------------------|-----------------------------------------------------------|--------------------------|--|--|--|--|
| von:<br>bis:                                                  | Anfang<br>Ende |                  |                                                   |                                                           | OK<br>Abbruch            |  |  |  |  |
| Preisänderung:<br>Quelle<br>Brutto<br>Netto<br>Strecke<br>EVP |                | ○ +<br>● -<br>=> | 22 %<br>Ziel<br>Brutto<br>Netto<br>Strecke<br>EVP | anwenden auf<br>gesamte Da<br>angezeigte<br>selektierte A | tei<br>Artikel<br>rtikel |  |  |  |  |

- 4. Im Menü Datei -> Export -> Abgleich Posten in die Datei MF\_Velux.pos durchführen.
- 5. In MF\_Dach zur Konfiguration wechseln und dort im Menü Konfiguration -> Kalkulationswerte -> Stundensatz normal -> alle Postendateien wählen.
- 6. Im Menü Datei zur Auftragsbearbeitung wechseln, dort die Postenbearbeitung starten und MF\_VELUX.POS öffnen.

Abschließend im Menü Preispflege unter Gewinnanpassung den Aufschlag auf null setzen und den Materialgewinn auf ihre Erfordernisse einstellen.

## Features

Nahezu alle Posten enthalten eine Leistungsbeschreibung (Langtext), einen Kurztext für Aufmaß und Rechnungslegung, eine Positionsgrafik, einen Basis-Minutenwert (Ausführungszeit) und eine variable Stückliste. Variabel meint hierbei, dass für Fenster, Eindeckrahmen, Rollladen, Rollos, Markisen usw. jeweils eine Stückliste je Fenstergröße hinterlegt ist. Ergänzend ist den Stücklisten ein Zeitaufschlag zugeordnet.

| Тур      | Größe           | Aufschlag |   | Austauschfenster        | Zeitwert  |
|----------|-----------------|-----------|---|-------------------------|-----------|
| Elektro  |                 | 15        |   | bis 75 x 124            | 240       |
| Einbruch |                 | 15        |   | 75 x 144                | 270       |
| Rauch    |                 | 15        |   | 93 x 124                | 300       |
| RWA      |                 | 15        |   | 93 x 144                | 360       |
| СК02     | 55x78           | 0         |   | 113 x 124               | 420       |
| СК04     | 55x98           | 0         |   | 113 x 144               | 450       |
| СК06     | 55x118          | 15        |   | 113 x 164               | 480       |
| FK04     | 66x98           | 15        |   | 133 x 164               | 540       |
| FK06     | 66x118          | 30        |   |                         |           |
| FK08     | 66x140          | 30        |   | Lichtkuppeln            | Aufschlag |
| МК04     | 78x98           | 30        |   | 80 x 80                 | 0         |
| МК06     | 78x118          | 45        |   | 60 x 90                 | 0         |
| MK08     | 78x140          | 45        |   | 90 x 90                 | 15        |
| MK10     | 78x160          | 60        |   | 100 x 100               | 30        |
| MK12     | 78x180          | 60        |   | 90 x 120                | 30        |
| РК06     | 94x118          | 60        |   | 120 x 120               | 45        |
| РК08     | 94x140          | 90        |   | 150 x 100               | 45        |
| PK10     | 94x160          | 90        |   | 150 x 150               | 60        |
| SK06     | 114x118         | 90        |   | 200 x 100               | 60        |
| SK08     | 114x140         | 120       |   | Basis 2-schalig 90 min  |           |
| SK10     | 114x160         | 120       |   | Basis 3-schalig 120 min |           |
| UK04     | 134x98          | 150       |   |                         |           |
| UK08     | 134x140         | 180       |   |                         |           |
| UK10     | 134x160         | 180       |   | Eindeckrahmen           | Aufschlag |
|          |                 |           |   | ab MK12                 | 15        |
| Basisz   | zeit Thermo 12  | 0 min     |   | ab SK08                 | 30        |
| Basis    | zeit Energie 18 | 0 min     |   | DUO                     | 30        |
|          |                 |           | ] |                         | 30        |
|          |                 |           |   | Basis 60 min            |           |

### Typen / Größenabhängige Zeitaufschläge

## **Tipps und Tricks**

- Einzelne Posten markieren und in die eigene POSTEN.POS übertragen (Datei -> transferieren
- Auf www.VELUX.DE die aktuelle Datanorm-Preisliste herunterladen und einspielen
- Bei sehr großen Fenstern eventuelle Krankosten als Fremdleistung eintragen und die Zeitaufschläge in den Stücklisten entsprechend reduzieren
- Betriebe mit eigenem Kran können die Minutenwerte reduzieren und stattdessen Maschinenkosten einkalkulieren
- MF\_VELUX.POS als VELUX.POS speichern und diese nach Bedarf erweitern Vorteil: Ihre eigene VELUX.POS wird bei Programmupdates nicht überspielt
- Die eigene VELUX.POS mit heruntergeladenen Grafiken aus <u>www.velux.de</u> aufhübschen
- VELUX-Muster-LV erstellen und dieses dank Materialvarianten variabel nutzen Hinweis: Materialvarianten können je Titel gewählt werden